## Banca Internet Provincia (BIP)

## Compra de Bonos y Acciones

Importante: las cotizaciones de referencia son al cierre del día anterior.

Para realizar una compra de bonos ingrese en el menú Inversiones, solapa Bonos y Acciones, opción Compra. Se le mostrarán dos botones con las opciones Bonos o Acciones. Haga clic en la opción deseada.

El sistema le mostrará el listado de bonos o acciones disponibles. Haga clic en el ícono de la lupa 🔍 sobre el deseado.

| Listado de Bonos         | Paso 🖗 - 🌒 - 🌒 - 🌑 - 🌑                   |         |
|--------------------------|------------------------------------------|---------|
| Resultado de la búsqueda |                                          |         |
| Código caja de valores   | Descripción                              | Comprar |
| AC17                     | BONO REP ARGENTINA REGS 7,125% 28/6/2117 | ⊕<br>Im |
| A2E8                     | BONO REP.ARGENTINA USD 5,875% 11/01/2028 | Ð,      |

Se mostrará el detalle y cotización del bono o acción deseado. Presione el botón Siguiente. El sistema le mostrará una pantalla donde deberá seleccionar la Cuenta Comitente, ingresar el monto a operar en pesos o bien la cantidad nominal autocalculándose estas casillas entre sí, un precio máximo correspondiente al máximo de cotización, y el origen de los fondos. Presione el botón Siguiente.

| icitud de compra de Bonos     |                         |                                                                               |
|-------------------------------|-------------------------|-------------------------------------------------------------------------------|
| Titulo:                       | BONO RED ARGENTINA RE   | CS 7 105% 08/8/0117                                                           |
| Cotización: (*)               | 31.75000000             | 657,12576201012117                                                            |
| Mínimo y Múltiplo Negociable: | 1.000                   |                                                                               |
| Cuenta comitente:             | Seleccione una Cuenta 🔻 | ]                                                                             |
| Monto a Operar \$: (*)        | 0.00                    | El Monto a Operar \$ se ajustará al equivalente en Valor Nominal              |
| Cantidad Nominal: (*)         | 0                       | El Valor Nominal se ajustará automáticamente al equivalente al Monto a Operar |
| Precio máximo \$:             |                         |                                                                               |
| Origen de los fondos:         | Salario                 | · · · · · · · · · · · · · · · · · · ·                                         |
|                               | Siguiente               | Volver                                                                        |
|                               |                         | Banco <b>Provincia</b>                                                        |

El sistema le mostrará el detalle de la operación. De estar correcto presione el botón Confirmar para finalizar.

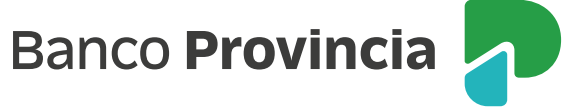

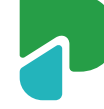